# SIP 用户管理系统 安装、操作说明书

杭州维卡科技有限公司

编 者:舒林娟

日 期: 2013-02-01

版本号: V4.0

#### 所有权声明

本文档的内容将做定期性的变动,且不另行通知。更改的内容将会补充到本手册中。 除特别声明外,此文档所用的公司名称、个人姓名及数据均属为说明的目的而模拟。 文档的版权属杭州维卡科技有限公司所有,受中华人民共和国法律的保护。

本文档所含的任何构思、设计、工艺及其他技术信息均属本公司所有,受中华人民共和 国法律的保护。

未经本公司书面同意,任何单位和个人不得擅自摘抄、全部或部分复制本书内容,或者 以其他任何方式使第三方知悉。

## 目录

| 第一章 安装说明   | 4 |
|------------|---|
| 第二章 配置说明   |   |
| 第三章 操作说明   |   |
| 3.1 登入界面   |   |
| 3.2 密码修改   |   |
| 3.3 系统介绍   |   |
| 3.3.1 用户管理 |   |
| 3.3.2 系统账号 |   |
| 3.4 清除缓存   |   |
| 3.5 安全退出   |   |
| 3.6 号码管理   |   |
|            |   |

## 第一章 安装说明

1. 点击安装包,选择安装目录。

|                                           | C                       |
|-------------------------------------------|-------------------------|
| 装"VSipServer4.0 安装程序"到下边的目录中。             |                         |
| 的目录,请单击"浏览"按钮,并选择另外的目录。                   |                         |
| 消"按钮退出安装程序从而不安装"VSipServer4.0 安装          | 庋程序"。                   |
|                                           |                         |
|                                           |                         |
| iles/VSipServer4.0 說問語                    | (00)                    |
| Vare vare vare vare vare vare vare vare v | ( <u>(</u> ( <u>)</u> ) |
|                                           | , <u>(</u> <u>6</u> )   |
| iles\VSipServer4.0 浏览                     | (11)                    |

- 2. 安目录不要放到系统盘,放到系统盘以外的盘
- 3. 选择好安装目录后点击下一步

如果你的电脑已安装 php 服务器,不勾选 php 服务器项

|  | 0 |
|--|---|
|  |   |
|  |   |
|  |   |
|  |   |

单击下一步选择简体中文,继续下一步

| VSupServer4.0 安然程序           正在安集           ● 「「「「「「「「」」」」」」」」」」」」」」」」」」」」」」」」」」」」」                                                                                                    |                 |                                                                    |                                                                       |                                                                         |                                                                                   | _                |
|----------------------------------------------------------------------------------------------------|-----------------|--------------------------------------------------------------------|-----------------------------------------------------------------------|-------------------------------------------------------------------------|-----------------------------------------------------------------------------------|------------------|
| F & E & E & E & E & E & E & E & E & E &                                                                                                    | VSip:           | Server4.0                                                          | 安裝程序                                                                  |                                                                         |                                                                                   |                  |
|                                                                                                    | 当 正在            | 安装                                                                 |                                                                       |                                                                         |                                                                                   | 6                |
| Aff AFK AFF is and a field and a field and a fi                                                                                                    |                 |                                                                    |                                                                       |                                                                         |                                                                                   |                  |
| 調文件       議法择安樂期间使用的语言:         所有文件       職定       取消         所有文件       職定       取消         別余时间 0分 0岁           「「」」」」       一       (上一步①)       下一步②)         「「」」」       取消          「「」」」       (上一步①)       下一步③)       取消         「「」」」       (上一步①)       下一步①)       取消         「「」」」       (二)       (二)       (二)         「「」」」       (二)       (二)       (二)         「」」」       (二)       (二)       (二)         「」」」       (二)       (二)       (二)         」」」       (二)       (二)       (二)         」」」       (二)       (二)       (二)         」」」       (二)       (二)       (二)         」」」       (二)       (二)       (二)         」」」       (二)       (二)       (二)         」」」」       (二)       (二)       (二)         」」」」」       (二)       (二)       (二)         」」」」       (二)       (二)       (二)         」」」」」       (二)       (二)       (二)         」」」」       (二)       (二)       (二) <td< th=""><th></th><th>选择安</th><th>装语言</th><th></th><th>2</th><th>3</th></td<>                                                                                                    |                 | 选择安                                                                | 装语言                                                                   |                                                                         | 2                                                                                 | 3                |
| 正式       一一一一一一一一一一一一一一一一一一一一一一一一一一一一一一一一一一一一                                                                                                    | б<br>5          | : <del>``</del>                                                    | 诸选择安装                                                                 | 期间使用的语言:                                                                |                                                                                   |                  |
| 副素町间の分の砂         画定         取消           別糸町间の分の砂         「         「         一           「「         「         (上一步①)         下一步②)         取消           「         「         「         (上一步②)         下一步③)         取消           「         「         「         「         「         「         「           「         「         「         「         」         「         」         」         」         」         」         」         」         」         」         ご         ご                                                                                                    |                 | 在复制                                                                |                                                                       |                                                                         |                                                                                   | ,                |
|                                                                                                    |                 |                                                                    | 简体中文                                                                  |                                                                         | ×                                                                                 |                  |
|                                                                                                    | .5              |                                                                    |                                                                       | 确定                                                                      | 取消                                                                                |                  |
|                                                                                                    | -711日           | 全时间 0分 0番                                                          | als.                                                                  |                                                                         |                                                                                   |                  |
|                                                                                                    | *1              | 75 07 07 07                                                        | »                                                                     |                                                                         |                                                                                   |                  |
|                                                                                                    | Wise            | 安装向导 —                                                             |                                                                       |                                                                         |                                                                                   |                  |
| 安葉 - phpStudy 2009 紫色集成环境         次一次 内山         次一次 内山         水市 大山         水市 大山         水市         水市         水市         水市         水市         水市         水市         水市         水市         水市         水市         水市         水市         水市         水市         水市 <td< td=""><th></th><td></td><td></td><td>〈上一步 @)</td><td>下一步(近)&gt;</td><td>取消</td></td<>                                                                                                    |                 |                                                                    |                                                                       | 〈上一步 @)                                                                 | 下一步(近)>                                                                           | 取消               |
| 文弦其 - phpStudy 2009 经色集成环境         文迎使用 phpStudy 2009 绿色集成环境 安装<br>向号         現在将安集 phpStudy 2009 Build 091001.         建次你在继续之前关闭其他应用程序.                                                                                                    |                 |                                                                    |                                                                       |                                                                         |                                                                                   |                  |
| State and a construction of the second of the second of                                                                                                    | 🍒 安装            | - phpStudy :                                                       | 2009 绿色集成                                                             | 环境                                                                      |                                                                                   |                  |
| はなったりまたりでは、「「「「「「「」」」」」」」。<br>「「」」」」、<br>「「」」」、<br>「」」」、<br>「」」」、<br>「」」」、<br>「」」」、<br>「」」」、<br>「」」」、<br>「」」」、<br>「」」」、<br>「」」」、<br>「」」」、<br>「」」」、<br>「」」」、<br>「」」」、<br>「」」」、<br>「」」」、<br>「」」」、<br>「」」」、<br>「」」」、<br>「」」」、<br>「」」」、<br>「」」」、<br>「」」」、<br>「」」」、<br>「」」」、<br>「」」」、<br>「」」」、<br>「」」」、<br>「」」、<br>「」」、<br>「」、<br>「                                                                                                    |                 |                                                                    | 次迎<br>向导                                                              | 使用 phpStudy 3                                                           | 2009 绿色集成环境                                                                       | 竟安裝              |
| ないな在線なご前く期内地の用様の。<br>たっていていたいで、<br>たっていていたいで、<br>なると、の内の5000 気を見た成が見ていたいで、<br>たっていていたいで、<br>たっていていたいで、<br>たっていていたいで、<br>たっていたいで、<br>たっていたいでいたいでいでいたいでいたいでいたいでいでいたいでいたいで、<br>たっていたいでいでいたいでいたいでいでいたいでいたいでいたいでいたいでいたいでいたい                                                                                                    |                 |                                                                    | 现在将                                                                   | 安装 phpStudy 2009 E                                                      | Build 091001.                                                                     |                  |
| About       3527小游戏       下一步(1)       取消         About       3527小游戏       下一步(1)       取消         About       3527小游戏       下一步(1)       取消         About       3527小游戏       下一步(1)       取消         About       3527小游戏       下一步(1)       取消         About       3527小游戏       下一步(1)       取消         About       3527小游戏       下一步(1)       取消         About       3527小游戏       下       (1)         About       3527小游戏       下       (1)         About       3527小游戏       (1)       (1)         About       3527小游戏       (1)       (1)         About       3527小游戏       (1)       (1)         About       3527小游戏       (1)       (1)       (1)         About       3527小游戏       (1)       (1)       (1)         About       3527小游戏       (1)       (1)       (1)         About       3527小游戏       (1)       (1)       (1)         About       (2)       (1)       (2)       (1)         About       (2)       (2)       (2)       (2)         About       (                                                                                                    |                 |                                                                    | 建议你                                                                   | 在继续之前关闭其他应                                                              | 用程序。                                                                              |                  |
| <u>About</u> <u>3527小游戏</u> <u>下一步(1)</u> <u>取消</u> <u>S 2 X - phpStudy 2009 绿色集成环境</u> <u>D 2 X - phpStudy 2009 绿色集成环境</u> <u>D 2 X - phpStudy 2009 绿色集成环境</u> <u>J add &amp; Add &amp; Add &amp; </u> | Į               | 5                                                                  |                                                                       |                                                                         |                                                                                   |                  |
| 家菜 - phpStudy 2009 绿色集成环境         第百餘次         请留練以下洋可协议。你必须接受此协议中的条款,才能继续安装。         请阅读以下许可协议。你必须接受此协议中的条款,才能继续安装。         请阅读以下许可协议。你必须接受此协议中的条款,才能继续安装。         该程序包集成最新的Apache+PHP+MySQL+phpMyAdmin+ZendOptimizer,<br>一次性安装,无须配置即可使用,是非常方便、好用的PHP调试环境。该程<br>序不仅包括PHP调试环境,还包括了开发工具、开发手册等。总之学习PHP只<br>需一个包。         财学习PHP的新手来说,WINDOWS下环境配置是一件很困难的事,对老手<br>来说也是一件烦琐的事。因此无论你是新手还是老手,该程序包都是一个不<br>错的选择。         1. 全面适合 Win2000/XP/2003 操作系统, IIS和Apache二选一安装。         ① 試接要(A)         ① 試接要(A)         ① 試接要(A)                                                                                                    | <u>A</u> bo     | ut <u>352</u>                                                      | 7小游戏                                                                  |                                                                         | 下一步(N) >                                                                          | 取消               |
| 許可协议       请在继续之前阅读以下重要信息!         请阅读以下许可协议、你必须接受此协议中的条款,才能继续安装。         请阅读以下许可协议、你必须接受此协议中的条款,才能继续安装。         「该程序包集成最新的Apache+PHP+MySQL+phpMyAdmin+ZendOptimizer,<br>一次性安装,无须配置即可使用,是非常方便、好用的PHP调试环境。该程<br>序不仅包括PHP调试环境,还包括了开发工具、开发手册等。总之学习PHP只<br>需一个包。         财学习PHP的新手来说、WINDOWS下环境配置是一件很困难的事,对老手<br>来说也是一件烦琐的事。因此无论你是新手还是老手,该程序包都是一个不<br>错的选择。         1. 全面适合 Win2000/XP/2003 操作系统, IIS和Apache二选一安装。         ● 这程序包         ● 数据接受(2)                                                                                                    | 🕻 安装 -          | - phpStudy 2                                                       | 009 绿色集成3                                                             | 不境                                                                      | if 001001                                                                         |                  |
| 诸國陳以下许可协议。你必须接受此协议中的条款,才能继续安装。<br>该程序包集成最新的Apache+PEP+MySQL+phpMyAdmint/ZendOptimizer,<br>一次性安装,无须配置即可使用,是非常方便、好用的PEPF调试环境。该程<br>序不仅包括PEPF调试环境,还包括了开发工具、开发手册等。总之学习PEPF只<br>需一个包。<br>对学习PEP的新手来说,WINDOWS下环境配置是一件很困难的事,对老手<br>来说也是一件烦琐的事。因此无论你是新手还是老手,该程序包都是一个不<br>错的选择。<br>1. 全面适合 Win2000/XP/2003 操作系统,IIS和Apache二选一安装。<br>◆ 这程序句集成环境<br>● 我不接受(2)                                                                                                    | <b>许可也</b><br>请 | <b>)议</b><br>在继续之前阅读以                                              | 下重要信息!                                                                |                                                                         |                                                                                   |                  |
| 该程序包集成最新的Apache+PEP+MySQL+phpMyAdmin+Zend0ptimizer,<br>一次性安装,无须配置即可使用,是非常方便、好用的PEPP调试环境。该程<br>序不仅包括PEPEP调试环境,还包括了开发工具、开发手册等。总之学习PEPP只<br>需一个包。<br>对学习PEP的新手来说,WINDOWS下环境配置是一件很困难的事;对老手<br>来说也是一件烦琐的事。因此无论你是新手还是老手,该程序包都是一个不<br>错的选择。<br>1、全面适合 Win2000/XP/2003 操作系统,IIS和Apache二选一安装。<br>2 法程序句性 成以下好性 均为黑新版本                                                                                                    | 请               | 阅读以下许可协议                                                           | 。你必须接受此协                                                              | ]议中的条款,才能继续                                                             | 安装。                                                                               |                  |
| <ol> <li>1、全面适合 Win2000/XP/2003 操作系统, IIS和Apache二选一安装。</li> <li>&gt; 法程序句 進民以下软件 均为墨新版本</li> <li>● 我程序句 進民以下软件 均为墨新版本</li> <li>● 我不接受(D)</li> <li>○ おお接ていて、</li> </ol>                                                                                                    | 一序需             | 该程序包集<br>次性安装, 无<br>不仅包括PHP调<br>一个包。<br>对学习PHP的<br>说也是一件烦野<br>的选择。 | 成最新的Apache<br>顶配置即可使用<br>试环境,还包浆<br>新手来说,VIN<br>觉的事。因此 <mark>无</mark> | +PHP+MySQL+phpMyA<br>,是非常方便、好用<br>5了开发工具、开发<br>DOWS下环境配置是一<br>论你是新手还是老手 | dmin+ZendOptimizer,<br>月的PEP调试环境。该程<br>手册等。总之学习PEP<br>-件很困难的事,对老哥<br>=, 该程序包都是一个? | !<br>只<br>手<br>不 |
| ○我不接受(D) ahpStudy 2009 绿色集成环境 About                                                                                                    |                 | 1、全面适合<br>2 法程序句1                                                  | Win2000/XP/20<br>焦式以下软件                                               | 03 操作系统, <mark>IIS和</mark><br>构为黑新版本                                    | Apache二选一安装。                                                                      | <b>~</b>         |
| anpstudy 2009 绿色集成环境                                                                                                    | 0               | 我不接受( <u>D</u> )                                                   | 1.00                                                                  |                                                                         |                                                                                   |                  |
|                                                                                                    | hpStudy :       | 2009 绿色集成环                                                         |                                                                       |                                                                         |                                                                                   | 取消               |

下一步,安装目录不要放到到 c 盘

| MUTLA Children and an aloga bubaltaness sources and and                                    |
|--------------------------------------------------------------------------------------------|
| 🔓 安裝 - phpStudy 2009 绿色集成环境                                                                |
| <b>选择目标位置</b><br>phpStudy 2009 绿色集成环境 要安装到哪里?                                              |
| 安裝程序将把 phpStudy 2009 绿色集成环境 安裝到以下文件夹。<br>单击"下一步"继续。如果您想选择其它文件夹,单击"浏览"。<br>注意:路径中最好不要包含中文字! |
| Et\Program Files\phpStudy                                                                  |
| 石水委要 2.0 MP 可用磁盘空间                                                                         |
| 王少帝安 2.9 MB 印用鐵盒空间。<br>phpStudy 2009 绿色集成环境————————————————————————————————————            |
| <u>A</u> bout <u>3527小游戏</u> <上一步( <u>B</u> ) 下一步( <u>N</u> ) > 取消                         |

| 🍒 安裝 - phpStudy 2009 绿色集成环境                                                                                                    |                        |
|----------------------------------------------------------------------------------------------------|------------------------|
| <b>选择组件</b><br>要安装那个组件 <b>?</b>                                                                                                    |                        |
| 请选择你要安装的组件,或者清除不想安装的组件。然后点击"下一步"继续。                                                                                                    |                        |
| 完全安装                                                                                                    | <b>~</b>               |
| ☑ 必选安装(二选一)                                                                                                    | 22.9 MB                |
| ○ IIS&PHP<br>● Appschot® PHP(推荐)                                                                                                    | 15.3 MB                |
| ✓ ApacileaPHP(班存)                                                                                                    | 23.0 MB                |
| MySQL5                                                                                                    | 17.3 MB                |
| ZendOptimizer                                                                                                    | 0.8 MB                 |
|                                                                                                    | 3.1 MB                 |
|                                                                                                    |                        |
|                                                                                                    |                        |
| 当前所选组件至少需要 46.5 MB 磁盘空间。                                                                                                    |                        |
| phpStudy 2009 绿色集成环境 ————————————————————————————————————                                                                                                    |                        |
| <u>About</u> <u>3527小游戏</u> < 上一步(B) 下一步(N) >                                                                                                    | > 取消                   |
| ■ 安装 - phpStudy 2009 绿色集成环境                                                                                                    |                        |
|                                                                                                    |                        |
| <b>选择开始菜单文件夹</b><br>程序的快捷方式要放到哪里 <b>?</b>                                                                                                    |                        |
| <b>选择开始菜单文件夹</b><br>程序的快捷方式要放到哪里?                                                                                                    |                        |
| <ul> <li>选择开始菜单文件夹<br/>程序的快捷方式要放到哪里?</li> <li>G装程序将在以下开始菜单文件夹中创建程序的快捷方式。</li> <li>若要继续,请点击"下一步"。如果你要换一个文件夹,请点击"浏览"。</li> </ul>                                                                                       |                        |
| <ul> <li>选择开始菜单文件夹<br/>程序的快捷方式要放到哪里?</li> <li>              金装程序将在以下开始菜单文件夹中创建程序的快捷方式。          </li> <li>             若要继续,请点击"下一步"。如果你要换一个文件夹,请点击"浏览"。         </li> <li>             phpStudy         </li> </ul> | 浏览(E)                  |
| <ul> <li>选择开始案单文件夹<br/>程序的快捷方式要放到哪里?</li> <li>         安装程序将在以下开始菜单文件夹中创建程序的快捷方式。         若要继续,请点击"下一步"。如果你要换一个文件夹,请点击"浏览"。         phpStudy     </li> </ul>                                                         | 浏览(E)                  |
| <ul> <li>选择开始案单文件夹<br/>程序的快捷方式要放到哪里?</li> <li>         安装程序将在以下开始菜单文件夹中创建程序的快捷方式。         若要继续,请点击"下一步"。如果你要换一个文件夹,请点击"浏览"。         phpStudy     </li> </ul>                                                         | 浏览(E)                  |
| <ul> <li>选择开始菜单文件夹<br/>程序的快捷方式要放到哪里?</li> <li>安装程序将在以下开始菜单文件夹中创建程序的快捷方式。</li> <li>若要继续,请点击"下一步"。如果你要换一个文件夹,请点击"浏览"。</li> <li>phpStudy</li> </ul>                                                                     | 浏览( <u>R</u> )         |
| 选择开始菜单文件夹<br>程序的快捷方式要放到哪里?          愛媛程序将在以下开始菜单文件夹中创建程序的快捷方式。         若要继续,请点击"下一步"。如果你要换一个文件夹,请点击"浏览"。         phpStudy                                                                                            | 浏览( <u>R</u> )         |
| 选择开始菜单文件夹<br>程序的快捷方式要放到哪里?          愛装程序将在以下开始菜单文件夹中创建程序的快捷方式。         若要继续,请点击"下一步"。如果你要换一个文件夹,请点击"浏览"。         phpStudy                                                                                            | 浏览( <u>R</u> )         |
| 选择开始来单文件来<br>程序的快捷方式要放到哪里?      金装程序将在以下开始菜单文件夹中创建程序的快捷方式。     若要继续,请点击"下一步"。如果你要换一个文件夹,请点击"浏览"。     phpStudy                                                                                                    | <b>浏</b> 览( <u>R</u> ) |
| 选择开始菜单文件夹<br>程序的快捷方式要放到哪里?                                                                                                    | 浏览(E)                  |
| 选择开始菜单文件夹<br>程序的快捷方式要放到哪里?                    安装程序将在以下开始菜单文件夹中创建程序的快捷方式。            若要继续,请点击"下一步"。如果你要换一个文件夹,请点击"浏览"。 <td>浏览(R)</td>                                                                                 | 浏览(R)                  |

| A MAR PAPERAY LOOP ALL MARTIN                                                                                                    |       |
|----------------------------------------------------------------------------------------------------|-------|
| <b>选择附加任务</b><br>要执行那些附加任务 <b>?</b>                                                                                                    |       |
| 请选择要在 phpStudy 2009 绿色集成环境 安装期间执行的附加任务,然后点击" <sup>—</sup>                                                                                                    | 下一步"。 |
| 附加图标:                                                                                                    |       |
| ☑ 创建桌面图标(0)                                                                                                    |       |
|                                                                                                    |       |
|                                                                                                    |       |
|                                                                                                    |       |
|                                                                                                    |       |
|                                                                                                    |       |
| phpStudy 2009 绿色集成环境 ————————————————————————————————————                                                                                                    |       |
| <u>A</u> bout <u>3527小游戏</u> < 上一步( <u>B</u> ) 下一步( <u>N</u> ) >                                                                                                    | 取消    |
|                                                                                                    |       |
|                                                                                                    |       |
| 🚆 安裝 - phpStudy 2009 绿色集成环境                                                                                                    |       |
| 安裝 - phpStudy 2009 绿色集成环境<br>准备安装<br>安装程序准备在你的电脑上安装 phpStudy 2009 绿色集成环境。                                                                                                    |       |
| 安裝 - phpStudy 2009 绿色集成环境<br>准备安装<br>安装程序准备在你的电脑上安装 phpStudy 2009 绿色集成环境。<br>点击"安装"继续,如果你想修改设置请点击"上一步"。                                                                                                    |       |
| <ul> <li> <del>変装</del> - phpStudy 2009 绿色集成环境          </li> <li> <b>准备安装</b><br/>安装程序准备在你的电脑上安装 phpStudy 2009 绿色集成环境。         </li> <li>             点击"安装"继续,如果你想修改设置请点击"上一步"。         </li> <li>             目标位置:<br/>E:\Program Files\phpStudy         </li> <li>             E:\Program Files\phpStudy         </li> </ul>                                                                                                    |       |
| <ul> <li></li></ul>                                                                                                    |       |
| <ul> <li>■ 安装 - phpStudy 2009 绿色集成环境</li> <li>准备安装<br/>安装程序准备在你的电脑上安装 phpStudy 2009 绿色集成环境。</li> <li>点击"安装 "继续,如果你想修改设置请点击"上一步"。</li> <li>目标位置:<br/>E:\Program Files\phpStudy<br/>E:\www (PHP程序目录)</li> <li>安装类型:<br/>完全安装</li> </ul>                                                                                                    |       |
| <ul> <li>              ◆ 安装 - phpStudy 2009 绿色集成环境          </li> <li> <b>准备安装</b><br/>安装程序准备在你的电脑上安装 phpStudy 2009 绿色集成环境。         </li> <li>             点击"安装"继续,如果你想修改设置请点击"上一步"。         </li> <li>             目标位置:                  E:\Program Files\phpStudy                  E:\www (PHP程序目录)         </li> </ul> <li> <ul> <li></li></ul></li>                                                                                                    |       |
| <ul> <li>■ 安装 - phpStudy 2009 绿色集成环境</li> <li>准备安装</li> <li>安装程序准备在你的电脑上安装 phpStudy 2009 绿色集成环境。</li> <li>点击"安装 "继续,如果你想修改设置请点击"上一步"。</li> <li>目标位置:         <ul> <li>E:\Program Files\phpStudy</li> <li>E:\www (PHP程序目录)</li> <li>安装类型:                  <ul></ul></li></ul></li></ul>                                                                                                    |       |
| <ul> <li>              ◆ 安装 - phpStudy 2009 绿色集成环境          </li> <li> <b>准备安装</b><br/>安装程序准备在你的电脑上安装 phpStudy 2009 绿色集成环境。         </li> <li>             点击"安装"继续,如果你想修改设置请点击"上一步"。         </li> <li>             目标位置:                  E:\Program Files\phpStudy             E:\www (PHP程序目录)         </li> <li>             安装类型:</li></ul>                                                                                                    |       |
| <ul> <li> <b>家装 - phpStudy 2009</b> 绿色集成环境          </li> <li> <b>准备安装</b><br/>安装程序准备在你的电脑上安装 phpStudy 2009 绿色集成环境。         </li> <li>             点击"安装"继续,如果你想修改设置请点击"上一步"。         </li> <li>             目标位置:<br/>E:\Program Files\phpStudy             E:\Www (PHP程序目录)         </li> </ul> <li> <ul> <li>             g装类型:<br/>完全安装         </li> <li>             所选组件:<br/>必迭安装(二选一)<br/>Apache&amp;PHP(推荐)         </li> <li>             基本安装             MySQL5             ZendOptimizer             phpMyAdmin         </li> </ul> </li> |       |
| <ul> <li>              ◆ 安装 - phpStudy 2009 绿色集成环境          </li> <li> <b>准备安装</b></li></ul>                                                                                                    |       |

最后安装结束时 360 如有提示选择允许所有操作,安装完成

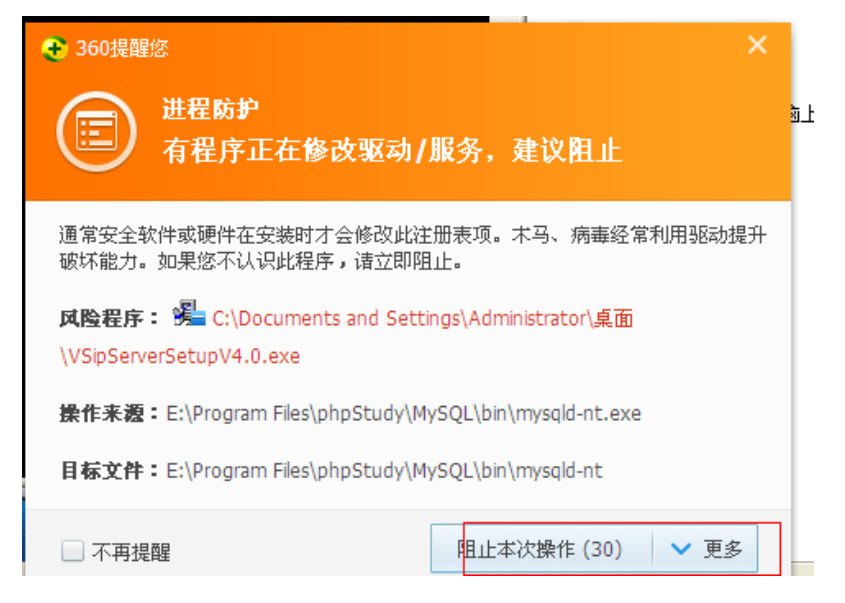

## 第二章 配置说明

1. 安装完毕后先修改 sip 服务器本地 ip 在安装目录下如下图:

| *(4)の() 存得の() 本王の() (6)                                                                                                    | 凄い) ブログン 那時の                           |                                      |                                       |
|----------------------------------------------------------------------------------------------------|----------------------------------------|--------------------------------------|---------------------------------------|
| (〒1月) (明和)(四) 単有(14) 10(1)                                                                                                    | ◎戦 仮) 工具 (1) 一帯助 (1)                   |                                      |                                       |
| 业 ① 白 E:\Program Files\VSi                                                                                                    | pServer4.0                             |                                      | ✓                                     |
|                                                                                                    | apache                                 | friextra                             | helpdocument                          |
| ■ 里部名这个文件夹<br>参称动这个文件夹<br>● 复制这个文件夹                                                                                                    | VSipServer                             | web                                  | webclient                             |
| <ul> <li>▲ 将这个文件夹发布到<br/>Web</li> <li>⇒ 共享此文件夹</li> <li>&gt;&gt;&gt;&gt;&gt;&gt;&gt;&gt;&gt;&gt;&gt;&gt;&gt;&gt;&gt;&gt;&gt;&gt;&gt;&gt;&gt;&gt;&gt;&gt;&gt;&gt;&gt;&gt;&gt;&gt;&gt;&gt;</li></ul> | EVRS. intellisens<br>CACHE 文件<br>84 KB | EVRS.phpproj<br>PHTPROJ 文件<br>125 KB | EVES. suo<br>SUD 文件<br>9 KB           |
| ★ 删除这个文件夹                                                                                                    | help_ch. html<br>HTML 文档<br>4 KB       | help_en. html<br>hTML 文档<br>5 KB     | index. html<br>HTML 文档<br>9 KB        |
| 其它位置 🔹                                                                                                    | INSTALL LOG<br>文本文档<br>148 KB          | Language. php<br>PHP 文件<br>1 KB      | main.php<br>PHF 文件<br>2 KB            |
| ☐ 我的文档 ☐ 共享文档 ☑ 我的电脑                                                                                                    | Unwise. exe                            | Unwise.ini<br>配置设置<br>0 KB           | updateAdminFwd.htm<br>HTML 文档<br>9 KB |
| ♥ 网上邻居                                                                                                    | upload.php<br>PHF 文件<br>1 KB           |                                      |                                       |

点击 VsipServer 文件夹,打开 config. ini 文件,把 serverIp 改成本地电脑的 ip; 默认 IsNeedAuth=0,电话注册时只需设置账号,密码无限制;设置 IsNeedAuth=1时,注册 时输入账号和密码要和 sip 用户管理账号设置一致,否则注册失败。

| 🖥 Config.ini - 记事本                                                                                                    |   |
|----------------------------------------------------------------------------------------------------|---|
| 文件 (2) 編輯 (2) 格式 (0) 查看 (V) 帮助 (6)                                                                                           |   |
| [Svstem]<br>IsWeedAuth=0<br>ServerIpat27.0.0.1<br>ServerPort=32135<br>RtpPortBegin=45000<br>IsWaitToAccept=0<br>LogLevel=ERR |   |
| [Media]<br>Format0=0<br>Format1=3<br>Format2=96<br>Format3=8<br>Format4=18<br>Format5=101                                    |   |
|                                                                                                    | 8 |

2. 点击 phpStudyAdmin 选择 apache 设置

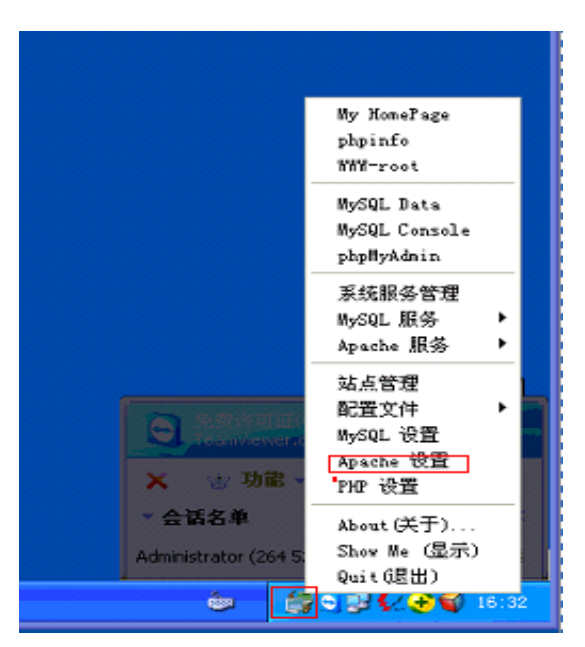

端口设置为 80 目录设置为 E:\Program Files\VSipServer4.0\web(以实际安装目录为准)

|      |            |        |           | nnn-root                       |   |
|------|------------|--------|-----------|--------------------------------|---|
|      | <b>E</b> . | Apach  | e设置       |                                | × |
|      | Г          | Apache | 设置—       |                                |   |
|      |            | Й      | <u>п:</u> | 80                             |   |
| 9. D |            | 网站目    | 录:        | E:\Program Files\VSipSer 浏览    |   |
|      |            | 网站名    | 3称:       | www.huoche.la                  |   |
| N I  |            | 站长信    | 箱:        | scp1688@163.com                |   |
| ×    |            | 默认首    | 页:        | index.html index.php index.htm |   |
|      |            |        |           | 取消 确定                          |   |

然后点击配置文件 http-conf 打开

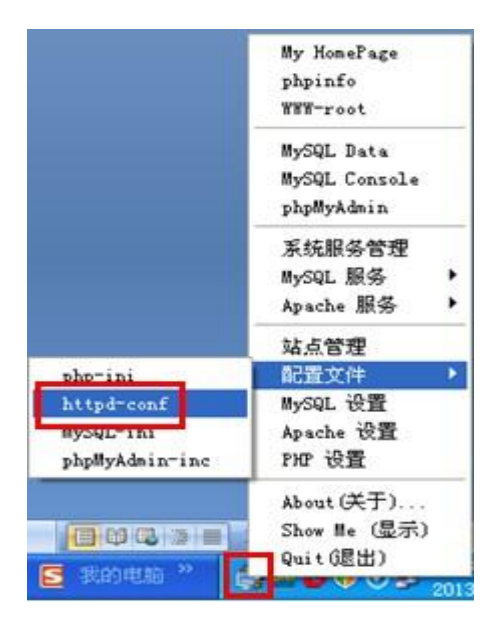

打开配置文件 httpd. conf

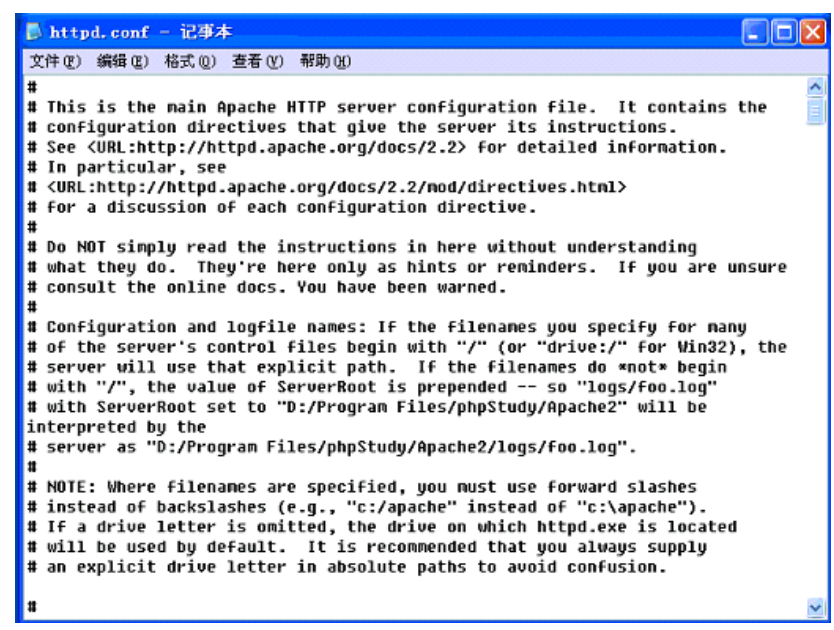

#### 按 Ctrl+F 打开查找工具, 输入 DocumentRoot, 进行查找。

| D httpd. conf - 记事本                                                                                                    | X |
|----------------------------------------------------------------------------------------------------|---|
| 文件 (E) 编辑 (E) 格式 (Q) 查看 (Y) 帮助 (H)                                                                                                    |   |
| #<br>This is the main Apache HTTP server configuration file. It contains the<br>configuration directives that give the server its instructions.<br># See (URL:http://httpd.apache.org/docs/2.2) for detailed information.<br>In particular, see<br># (URL:http://httpd.apache.org/docs/2.2/mod/directives.html><br># for a discussion of each configuration directive.<br># for a discussion of each configuration directive.<br># bo<br># wha<br># con:<br># con:<br># Con:<br>© G_LU ⊙ 向下①<br>W in each for many<br>ive:/" for Win32), the                                            |   |
| <pre># server was become of ServerPool is prepended so "logs/foo.log" # with ServerRoot set to "D:/Program Files/phpStudy/Apache2" will be interpreted by the # server as "D:/Program Files/phpStudy/Apache2/logs/foo.log". # NOTE: Where filenames are specified, you must use forward slashes # instead of backslashes (e.g., "c:/apache" instead of "c:\apache"). # If a drive letter is omitted, the drive on which httpd.exe is located # will be used by default. It is recommended that you always supply # an explicit drive letter in absolute paths to avoid confusion.</pre> |   |

如下图,把目录修改为E:\Program Files\VSipServer4.0\web(以实际安装盘为准)

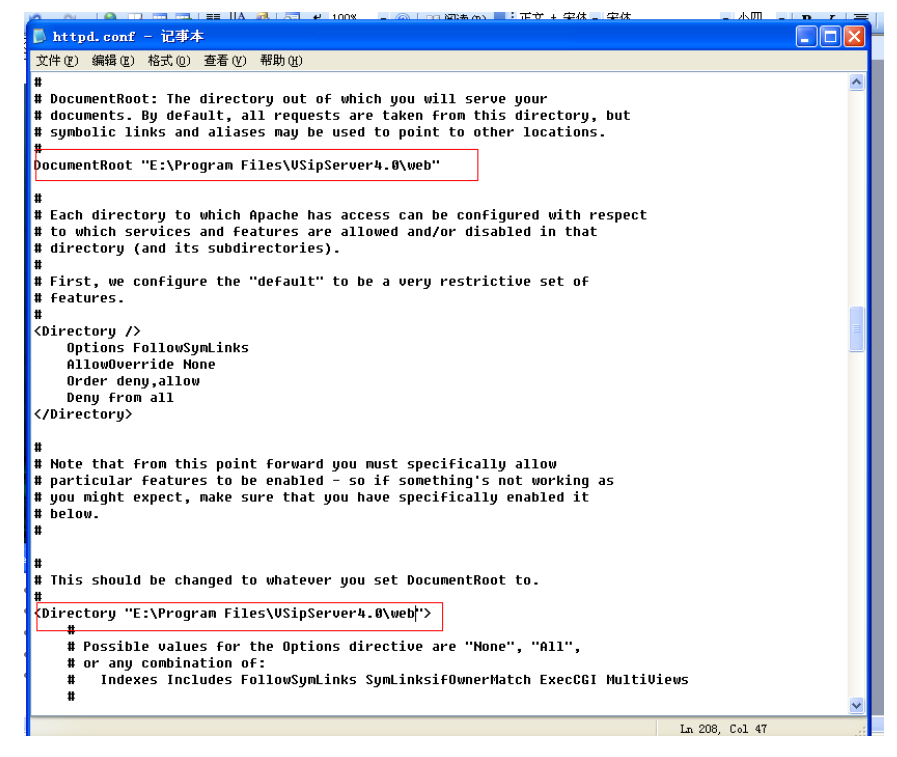

设置完成后重启 apeche 服务配置完成。

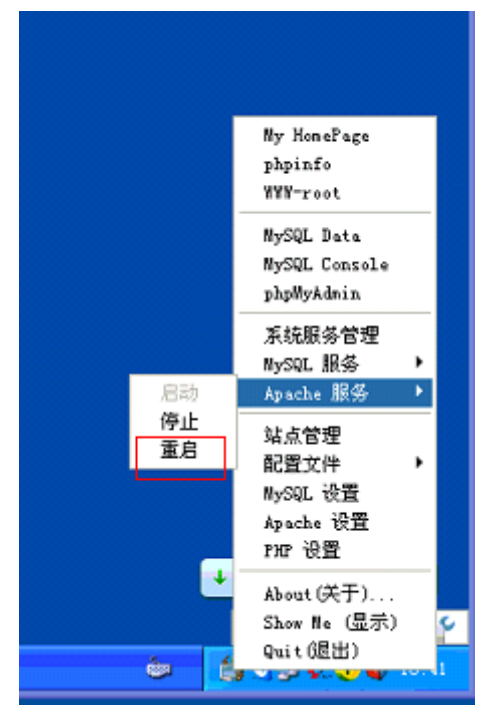

3. voip 卡配坐席还是在运行里输入 tvcvoip. ini 配置里添加坐席,如下图

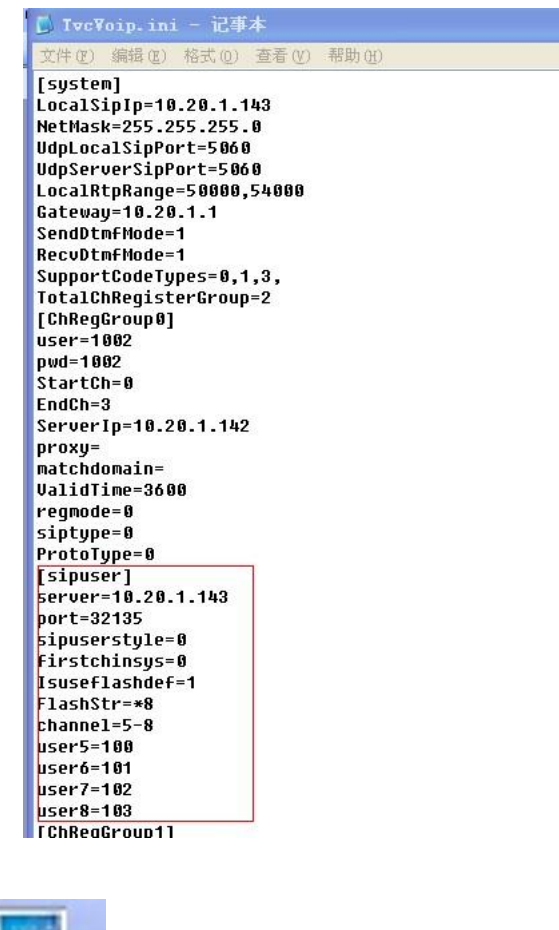

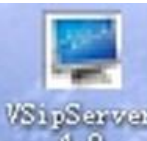

打开桌面上

VSipServer 4.0 的图标,开启 sip 服务器。

## 第三章 操作说明

#### 3.1 登入界面

为了保证数据安全性,SIP用户管理系统采用严格的权限管理。在未通过系统认证前任何数据将不会被访问。

进入登录界面,系统要求你输入用户名和密码。系统用户名: admin 密码: 123456

|         | 🔬 SIP用户管理 |          |
|---------|-----------|----------|
| admin   | ·····     |          |
| ☑ 记住用户名 |           | <u> </u> |

错误提示:

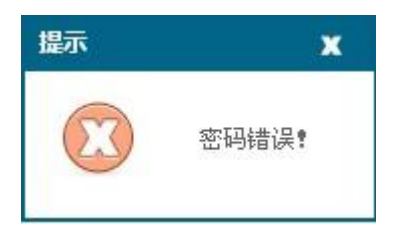

#### 3.2 密码修改

登录成功后,修改密码如下:

在左边导航栏中单击【系统账号】,可修改当前登录用户的密码。

| X |
|---|
|   |
|   |
|   |
|   |

### 3.3 系统介绍

SIP 用户管理系统包括三大功能:用户管理、系统账号、清除缓存,如下图所示:

| SIP用户管理系统       |  |
|-----------------|--|
|                 |  |
| 用户管理            |  |
| 系统账号            |  |
| <b></b><br>清除缓存 |  |

#### 3.3.1 用户管理

用户管理界面包括账号搜索、新增 sip 用户、删除、启用、停用、导出 Excel 等功能, 如下如所示:

| 账号: | 18  | 状态: ⊙ 全部 ○ 启用 ○ 停用 显示词 | <b>禄:15 提索</b> 新増sip用户 | 删除 启用 停用 | 导出Excel |    |
|-----|-----|------------------------|------------------------|----------|---------|----|
|     | 账号  | 密码                     | 使用者                    | IP端口     | 启用状态    | 编辑 |
|     | 105 | 105                    |                        |          | 启用      | ۵. |
|     | 103 | 103                    |                        |          | 启用      | D  |
|     | 102 | 102                    |                        |          | 启用      | 3  |
|     | 101 | 101                    |                        |          | 启用      | D  |
|     | 100 | 100                    |                        |          | 启用      | 3  |

【搜索】账号,在号中输入要搜索的账号,单击导航栏中的搜索,在列表中可查看该账 号的相关信息。

| 账号:    | 103         | 启用状态: 💿 | 全部 🔘 启用 🔘 停用 | 显示记录: 15 | 搜索 |
|--------|-------------|---------|--------------|----------|----|
|        | 账号          |         | 密码           |          | 使. |
|        | 103         |         | 103          |          |    |
| 14 4 1 | Page 1 of 1 | × × 2   |              |          |    |

【新增 sip 用户】, 单击【新增 sip 用户】弹出下图对话框, 在对话框中输入账号、密

码、状态选择、使用者等信息,若将使用账号作为密码,直接在<sup>使用账号作为密码:</sup> 7 对话框中勾选。\_\_\_\_\_\_

| 号:                  | ○ 启用 ○ 停用 显示记录: 15            | 搜索新增sip用户 | 删除自用 | 停用 导出Exc | el        |
|---------------------|-------------------------------|-----------|------|----------|-----------|
| 账号 密羅               | 新增sip用户                       | X IP端     |      | 启用状态     | 编辑        |
|                     |                               |           |      |          |           |
| 🖣 Page 🚺 of 1 🕨 🕅 😂 | 账号:                           | -         |      |          | No data t |
|                     | 密 <mark>码</mark> :            | *         |      |          |           |
|                     | 启用状 <mark>菘: ④ 启用 ● 停用</mark> |           |      |          |           |
|                     | 使用者:                          |           |      |          |           |
|                     | 批量增加 <mark>数:</mark> 1        |           |      |          |           |
|                     | 使用账号作为密码:                     |           |      |          |           |
|                     | 确定                            |           |      |          |           |
|                     |                               |           |      |          |           |

单击【编辑】,可对账号、密码、启用状态、使用者等信息进行修改,如下如所示:

| IP端口 |               |      | 启用状态 | 编辑 | B      |  |
|------|---------------|------|------|----|--------|--|
|      |               |      | 启用   | G  | 2      |  |
| 编辑   | <b>洺单</b>     |      |      | ×  | >      |  |
|      | 账号:           | 105  | 262  |    | 2      |  |
|      | 密码:           | 105  | 265  |    | *<br>• |  |
|      | 启用状态 <b>:</b> | ⑧启用○ | 停用   |    |        |  |
|      | 使用者:          |      |      |    |        |  |
|      |               | 确定   |      |    |        |  |
|      |               |      |      |    |        |  |

【删除】账号,先勾选要删除的账号,单击导航栏中的【删除】,弹出【提示】对话框,单击【确认】。

| 账号:      |                   | 启用状态: 💿 全部 🔿 启用 🔾 停用 显示记录 | 表:15 搜索 | 新增sip用户 | 删除 |
|----------|-------------------|---------------------------|---------|---------|----|
|          | 账号                | 密码                        |         | 使用者     | 1  |
|          | 106               | 106                       | 提示      | x       |    |
|          | 103               | 103                       |         |         |    |
| ~        | 102               | 102                       |         | 你确定删除?  |    |
|          | <mark>1</mark> 01 | 101                       |         |         |    |
| <b>V</b> | 100               | 100                       | (4)     | モー・収消   |    |

单击【**系统账号**】,弹出下图对话框,可根据账号,查看使用者、电话、手机、邮箱、 删除、编辑、修改密码等相关信息。

| SIP用户管理 | 統        |            |    |    |   |     |   |      |
|---------|----------|------------|----|----|---|-----|---|------|
|         | 新增用户     |            |    |    |   |     |   |      |
| 用户管理    | 翻移       | 使用者        | 电话 | 手机 | 蝴 | HIR | 軄 | 修改密码 |
| x149-0  | 001      |            |    |    |   | X   | 2 | D    |
| 永湖南市    | admin    | admin      |    |    |   |     | D | 0    |
| 潮緩存     | N N Rage | 1 of 1 🕅 👌 |    |    |   |     |   |      |

单击【新增用户】,根据对话框提示,可输入登录名、密码、确认密码、使用者、电话、手机、部门、邮箱、备注等信息,单击【保存】。

| 391287137<br>学习力 | (#F       | H #4 | e# 33 | e :: |
|------------------|-----------|------|-------|------|
| 234-0            | Ber       | D-18 | HE IR | -    |
| 新増用户             |           |      |       | 23   |
| 基本信息             |           |      |       |      |
| 登录               | 名:        | -    | 密码:   | 286  |
| 确认密              | <b>冯:</b> | *    | 使用者:  |      |
| ŧ                | [话:       |      | 手机:   |      |
| 部                | ያስጋ:      |      |       |      |
| 由                | 3箱:       |      |       |      |
| 畜                | 注:        |      |       | ~    |
|                  |           |      |       | 1 m  |
|                  |           |      |       |      |
|                  |           | _    |       |      |
|                  |           | 保存   |       |      |

【删除】用户,选择要删除的用户,单击图标 🔽,弹出提示对话框,单击【确定】即 可删除该用户。

| 登录名      | 使用者          | 电话 | 手机 | 邮箱 |          | 删除 |
|----------|--------------|----|----|----|----------|----|
| 001      |              |    |    | 提示 | x        | X  |
| admin    | admin        |    |    |    |          |    |
| A A Page | 1 of 1 🕨 🕅 🧶 |    |    | 2  | 你确定要删除吗? |    |
|          |              |    |    |    |          |    |
|          |              |    |    |    |          |    |

【编辑】中可修改用户的基本信息,包括登录名、使用者、电话、手机、部门、邮箱、 备注等。

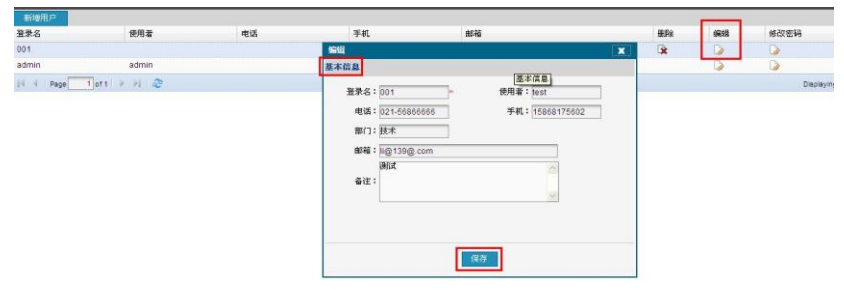

单击【修改密码】,输入新密码,单击【保存】即可。

|       | 删除 | 编辑      | 修改密码       |   |
|-------|----|---------|------------|---|
|       |    |         |            |   |
| admin |    |         |            | X |
| 新密码:  | 新  | 密码至少六位数 | <b>t</b> • |   |
| 确认密码: |    |         |            |   |
|       | 保存 |         |            |   |
|       |    |         |            |   |
|       |    |         |            |   |

#### 3.4 清除缓存

【清除缓存】:清除 WEB 的缓存。

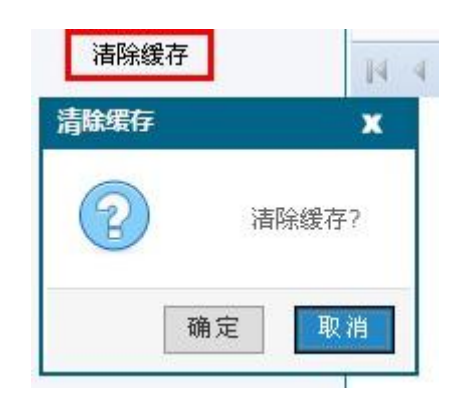

#### 3.5 安全退出

【安全退出】:退出系统

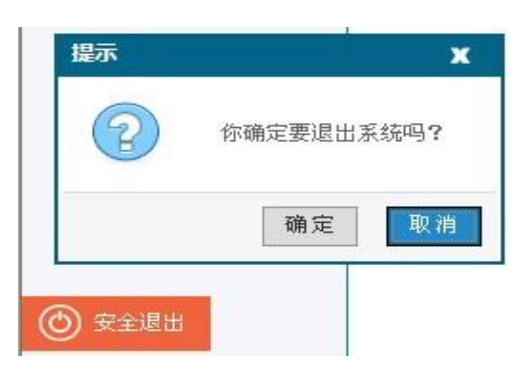

#### 3.6 号码管理

客户可以根据自己的需要添加用户数量和密码,也可以根据批量数直接添加,然后注 册时在注册输入相对应的密码则注册成功,没有输入密码或密码错误注册无效

| count       Voicemail       Topology       Presence       Advanced         User Details       Display Name       101         User name       101         ****       Authorization user name         Domain       10.20.1.143         Domain Proxy              C domain           Occurst Mith domain and receive incoming calls          Send outbound via:          O domain             o proxy       Address             #############################                                                                                                    |  |
|----------------------------------------------------------------------------------------------------|--|
| User Details<br>Display Name 101<br>User name 101<br>Password ■■<br>Authorization user name<br>Domain 10.20.1.143<br>Domain Proxy<br>Register with domain and receive incoming calls<br>Send outbound via:<br>ⓒ domain<br>ⓒ proxy Address<br>TTBME 新桃 注册失败 97000 0/0/0 0:0<br>TTBME 新桃 注册失败 97000 0/0/0 0:0<br>TTBME 新桃 注册失败 97000 0/0/0 0:0<br>TTBME 新桃 注册失败 97000 0/0/0 0:0<br>TTBME 新桃 注册失败 97000 0/0/0 0:0<br>TTBME 新桃 注册失败 97000 0/0/0 0:0<br>TTBME 新桃 注册失败 97000 0/0/0 0:0<br>TTBME 新桃 注册失败 97000 0/0/0 0:0<br>TTBME 新桃 注册失败 97000 0/0/0 0:0<br>TTBME 新桃 1 97000 0/0/0 0:0<br>TTBME 新桃 1 97000 0/0/0 0:0<br>TTBME SEN -1 97000 0/0/0 0:0<br>TTBME SEN +1 97000 0/0/0 0:0<br>TTBME SEN +1 97000 0/0/0 |  |
| Display Name User name User name 101 Password Authorization user name Domain 10.20.1.143 Domain Proxy Register with domain and receive incoming calls Send outbound via: C domain C proxy Address                                                                                                    |  |
| User name 101 Password Password Authorization user name Domain 10.20.1.143 Domain Proxy Register with domain and receive incoming calls Send outbound via: C domain C proxy Address                                                                                                    |  |
| Password       ****         Authorization user name                                                                                                    |  |
| Authorization user name           Domain         10.20.1.143           Domain Proxy                                                                                                    |  |
| Domain       10.20.1.143         Domain Proxy                                                                                                    |  |
| Domain Proxy                Register with domain and receive incoming calls            Send outbound via:                 • domain                 • proxy            Address                                                                                                    |  |
| Domain Proxy                Register with domain and receive incoming calls            Send outbound via:                 odomain                 proxy            Address                  This                 millit                 proxy                 Address                 This                 Address                    This                 Milk                 This                 Milk                 This                 Milk                 Prove Address                 This                 Milk                 Prove Address                 Milk                 Milk                 This                 Milk                 Prove Address                 Milk                 Prove Address                 Prove Address                 M                                                                                                    |  |
| ● class       Send outbound via:         ● domain       ● proxy         ● proxy       Address                                                                                                    |  |
| ○ domain         ○ proxy       Address         IT通道       IIII         IT通道       IIIIII         IIIIIII       IIIIIIIIIIIIIIIIIIIIIIIIIIIIIIIIIIII                                                                                                    |  |
| Proxy         Address           計画道         新線         注册大阪         97000         0/0/0         0:0           計画道         新線         注册大阪         97000         0/0/0         0:0           評画道         新線         注册大阪         97000         0/0/0         0:0           評画道         新線         +1         97000         0/0/0         0:0           理想坐库         年間         97000         0/0/0         0:0           理想坐库         1         97000         0/0/0         0:0           理想坐库         1         97000         0/0/0         0:0           理想坐库         1         97000         0/0/0         0:0           理想 空闲         1         97000         0/0/0         0:0           理想 空闲         1         97000         0/0/0         0:0           評画道         空闲         注册成功         96048         0/0/0         0:0           評画道         空闲         注册成功         96048         0/0/0         0:0           評画道         空闲         注册成功         96043         0/0/0         0:0                                                                                                    |  |
| 計画進     新約     注册大阪     \$1000     0/0/0     0.0       計画道     新約     注册大阪     \$7000     0/0/0     0.0       計画道     新約     未注册     \$7000     0/0/0     0.0       計画道     新約     +1     \$7000     0/0/0     0.0       理想坐库     年相     \$7000     0/0/0     0.0       模拟坐库     1     \$7000     0/0/0     0.0       模拟坐库     52     1     \$9000     0/0/0     0.0       模拟坐库     1     \$7000     0/0/0     0.0       模拟坐库     52     1     \$9000     0/0/0     0.0       理画道     空闲     注册成功     \$6048     0/0/0     0.0       評画道     空闲     注册成功     \$6048     0/0/0     0.0       評画道     空闲     注册成功     \$6043     0/0/0     0.0                                                                                                    |  |
| 計画道     新約     注册大阪     \$1000     0/0/0     0.0       計画道     新約     注册大阪     \$7000     0/0/0     0.0       計画道     新約     未注册     \$7000     0/0/0     0.0       評画道     新約     +     \$7000     0/0/0     0.0       評画道     新約     +     \$7000     0/0/0     0.0       理想坐库     544     -1     \$7000     0/0/0     0.0       理想坐库     新約     -1     \$7000     0/0/0     0.0       理想坐库     新約     -1     \$7000     0/0/0     0.0       理想坐库     新約     -1     \$7000     0/0/0     0.0       理想坐床     新約     -1     \$7000     0/0/0     0.0       評画道     空闲     注册成功     \$6043     0/0/0     0.0       評画道     空闲     注册成功     \$6043     0/0/0     0.0       評画道     空闲     注册成功     \$6043     0/0/0     0.0                                                                                                    |  |
| 中間道     朝秋 注册大阪     97000     0/0/0     0:0       評画道     新秋 注册大阪     97000     0/0/0     0:0       評画道     新秋 十二     97000     0/0/0     0:0       理和坐岸     斯林 十二     97000     0/0/0     0:0       理和坐岸     新秋 十二     97000     0/0/0     0:0       理想坐席     第1     97000     0/0/0     0:0       理想注席     第1     97000     0/0/0     0:0       理想注席     第1     97000     0/0/0     0:0       理想     第1     97000     0/0/0     0:0       理想     亞树     1:1     97000     0/0/0     0:0       評画道     亞树     注册成功     96043     0/0/0     0:0       評画道     亞树     注册成功     96043     0/0/0     0:0       評画道     亞树     注册成功     96043     0/0/0     0:0                                                                                                    |  |
| 正通道     新鉄     +注册     97000     0/0/0     0:0       理和坐岸     斯鉄     -1     \$7000     0/0/0     0:0       理和坐岸     第4     -1     \$7000     0/0/0     0:0       理想坐席     第4     -1     \$7000     0/0/0     0:0       理想坐席     新鉄     -1     \$7000     0/0/0     0:0       理想坐席     新秋     -1     \$7000     0/0/0     0:0       正用通道     空闲     注册成功     \$6043     0/0/0     0:0       評画道     空闲     注册成功     \$6043     0/0/0     0:0       評画道     空闲     注册成功     \$6043     0/0/0     0:0                                                                                                    |  |
| 福祉生産     第7000     0/0/0     0:0       福祉生産     第7000     0/0/0     0:0       福祉生産     第89556     0/0/0     0:0       福祉生産     第7000     0/0/0     0:0       東湖生産     第684     0/0/0     0:0       丁酒道     空闲     注册成功     96048     0/0/0     0:0       丁酒道     空闲     注册成功     96048     0/0/0     0:0       丁酒道     空闲     注册成功     96048     0/0/0     0:0       丁酒道     空闲     注册成功     96048     0/0/0     0:0                                                                                                    |  |
| High = 1 97000 0/0/0 0.0     相談 = 1 97000 0/0/0 0.0     標料坐席 断緒 = 1 97000 0/0/0 0.0     IT通道 空闲 注册成功 96048 0/0/0 0.0     IT通道 空闲 注册成功 96048 0/0/0 0.0     IT通道 ① IT通道 ① IT通道 ① IT通过 ① IT通过 ① IT ① IT ① IT ① IT ① IT ① IT ① IT ① I                                                                                                    |  |
| 健拟坐席 新緒 -1 97000 0/0/0 0.0     Iz通道 空阳 注册成功 96048 0/0/0 0.0     Iz通道 空阳 注册成功 96048 0/0/0 0.0     Iz通道 空阳 注册成功 96043 0/0/0 0.0     Iz通道 空阳 注册成功 96043 0/0/0 0.0     Iz通道 空阳 注册成功 96048 0/0/0 0.0     Iz通道 空阳 注册成功 96048 0/0/0     Iz通道 空阳 注册成功 96048 0/0/0     Iz通道 空阳 注册成功 96048 0/0/0     Iz通道 96048 0/0/0     Iz通道 96048 0/0     Iz通道 96048 0/0/0     Iz通道 96048 0/0/0     Iz通道 96048 0/0/0     Iz通道 96048 0/0/0     Iz通道 96048 0/0/0     Iz通道 96048 0/0/0     Iz通道 96048 0/0/0     Iz通道 96048 0/0/0     Iz通道 96048 0/0/0     Iz通道 96048 0/0/0     Iz通道 96048 0/                                                                                                    |  |
| 17通道 空相 注册成功 98043 0/0/0 0:0<br>17通道 空相 注册成功 98043 0/0/0 0:0<br>17通道 空相 注册成功 98043 0/0/0 0:0<br>17通道 空用 注册成功 98043 0/0/0 0:0<br>Ready<br>Your username is: 101                                                                                                    |  |
| 11週週 空間 注册成功 90048 07070 0:0<br>11週週 空間 注册成功 96043 0/0/0 0:0<br>11週週 空用 注册成功 96043 0/0/0 0:0                                                                                                    |  |
| Ready<br>Your username is: 101                                                                                                    |  |
| Ready<br>Your username is: 101                                                                                                    |  |
| Ready<br>Your username is: 101                                                                                                    |  |
| Ready<br>Your username is: 101                                                                                                    |  |
| Your username is: 101                                                                                                    |  |
| Your username is: 101                                                                                                    |  |
|                                                                                                    |  |
|                                                                                                    |  |
|                                                                                                    |  |
|                                                                                                    |  |
|                                                                                                    |  |
|                                                                                                    |  |
|                                                                                                    |  |

#### 在用户管理界面停用该账户时,网络电话注册不上。

|                                       | 账 <mark>号:</mark> 101 | 285               |      |  |
|---------------------------------------|-----------------------|-------------------|------|--|
|                                       |                       |                   |      |  |
|                                       | 密码:101                | *                 |      |  |
|                                       | 启用状态: ○ 启展            | ∃●俾用              |      |  |
|                                       | 使用者:                  |                   |      |  |
|                                       | 确定                    |                   |      |  |
|                                       |                       |                   |      |  |
| 102                                   | 102                   |                   | 启用   |  |
| 101                                   | 101                   | 10.20.1.143:57342 | 停用   |  |
| Section and the second section of the | Registration error:   | 404 - Not Found   | Fand |  |